## Unsubscribe from Group Emails For Your Members

- 1. Open the group email.
- 2. At the bottom of the email will be the **Internal Email Disclaimer**, including a link to unsubscribe from future emails.

| Dear Kalamazoo Area Chamber,                                                                                                    |
|----------------------------------------------------------------------------------------------------|
| Your partnership with Kalamazoo Area Chamber provides many ways to save - all included in your membership.                                                                                                    |
| Remember to take advantage of excellent opportunities for your business to attract new customers, share information, and save money by using your included benefits.                                                                                                    |
| Here are the benefits available to you:                                                                                                    |
|                                                                                                    |
| Login today at http://susantraining3.chambermaster.com/login to gain access to many of these features, update your information and more.                                                                                                    |
| Don't know your login? Enter your email address to be sent a reminder at<br>http://susantraining3.chambermaster.com/login/forgotpwd                                                                                                    |
| Questions about using your benefits? Please contact us. Your success is our priority!                                                                                                    |
| Sincerely,                                                                                                    |
| Kalamazoo Area Chamber<br>1903 W. Michigan Ave.<br>Kalamazoo, MI 49008<br>555-555-5555<br>fakekalamazoochamberinfo@mailinator.com<br>http://minnewaukan.smartcms.site/                                                                                                    |
| This email was sent on behalf of the Kalamazoo Area Chamber 1903 W. Michigan Ave. Kalamazoo, MI<br>49008. To unsubscribe <u>click here</u> . If you have questions or comments concerning this email or services in<br>general, please er, act us by email at <u>kalamazoochamberinfo@mailinator.com</u> . |

3. After clicking the link, indicate your subscription preference.

| EST. 1990<br>CHAMBER   | for<br>Instruction Balk (Learn more about our Business Services)<br>Continue receiving emails from Kalamazoo Area Chamber |
|------------------------|----------------------------------------------------------------------------------------------------|
|                        |                                                                                                    |
| Home                   |                                                                                                    |
| Join Today!            | Unsubscribe me from all emails                                                                                            |
| Groups & Mailing Lists | Subscribe to other lists                                                                                                  |
| Check Out Our Groups!  | $\bigcirc$                                                                                                    |
| About <del>-</del>     | Submit                                                                                                    |
| Board of Directors     |                                                                                                    |
| Business Directory     | Business Directory / News Releases / Events Calendar / Hot Deals / Member To Member Deals / Marketspace / Job             |
| Events                 | Posuigs / Contact Us / Information & Brochures / Join The Chamber                                                         |
| Members <del>-</del>   | Powered by<br>GrowthZone                                                                                                  |

4. Select **Submit** to save your preferences. Depending on group settings, you may be able to <u>subscribe or unsubscribe</u> from the group communications in the **Member Information Center (MIC)**.